### USING FACILITIES AND DECLARATIONS ON THE WHITESPACE PLATFORM

\// WHITESPACE

Verisk<sup>®</sup>

### Contents

- i. Overview
- ii. Creating a Facility: (1) (14)
- iii. Showing Declarations: (15) (31)

### Overview

To set up a facility, the broker prepares a contract detailing the facility agreement and sends it to the participating underwriters. Once the facility contract is signed, the broker can then declare contracts of insurance to the facility for acceptance or rejection. Declaration roles and line percentages default to those set in the original facility document, but can be modified on a case by case basis.

### Creating a Facility

1. Create a new contract by clicking on the 'Create New +' button in the top bar.

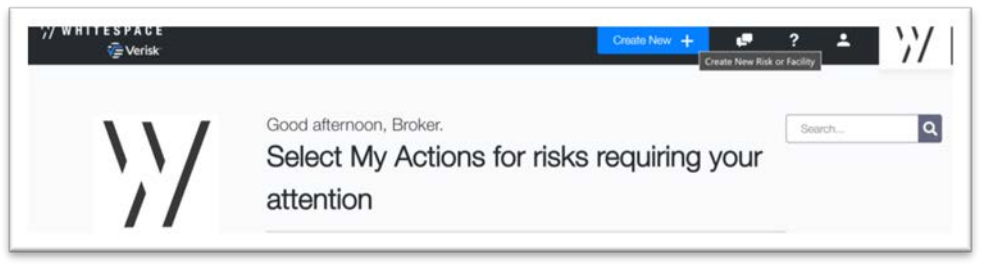

2. Select the contract creation option that best matches the needs of the facility you are setting up.

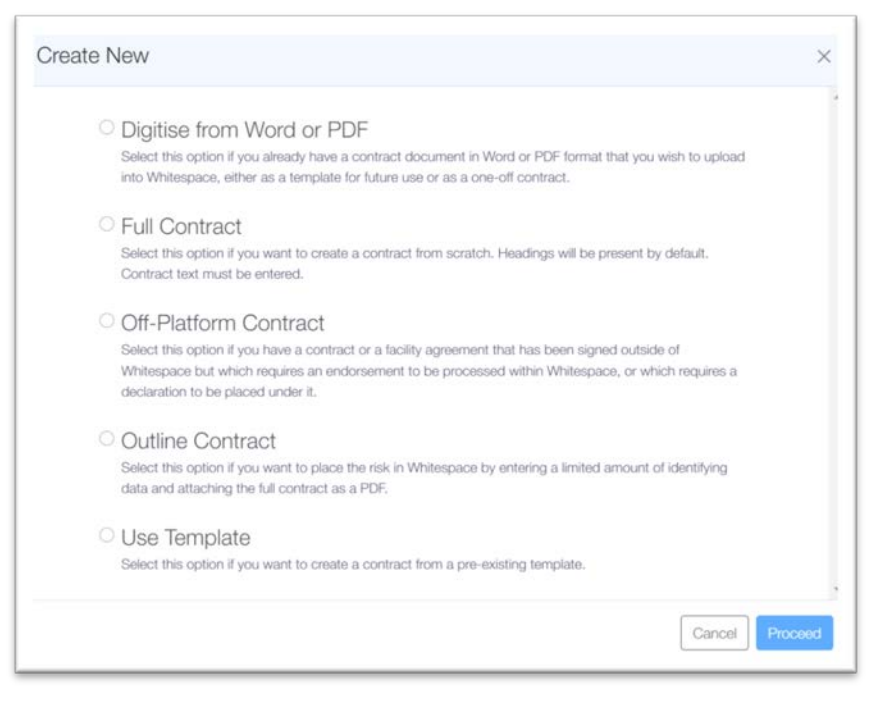

#### © Whitespace Software Limited

In order to make use of the 'Use Template' option, you first have to create a facility contract as a template, so this choice is unsuitable for your first new facility contract.

WHITESPACE

Verisk<sup>®</sup>

| Digitise                | Create ×      | Outline Contract                                             | 2            |
|-------------------------|---------------|--------------------------------------------------------------|--------------|
| Creating off-platfor    | rm placement. | Dutine Contract Type Selection > Outline Contract Input Data |              |
| Placemen                | t Type        | 1 Please enter Risk Name                                     |              |
| Off-Platform            | ~             |                                                              |              |
| UMF                     | 3             |                                                              |              |
|                         |               | 2 Please select Insurance Type                               |              |
| Risk Na                 | ime           | Insurance                                                    |              |
| Insurance               | Туре          | Reinsurance                                                  |              |
| Insurance               | ~             | 3 Please select Contract Type                                |              |
| Contract<br>Open Market | Туре          | Open Market                                                  |              |
| Facility                |               | Facility                                                     |              |
| Cancel                  | Create        | <ul> <li>Declaration</li> </ul>                              |              |
|                         |               |                                                              | Back Proceed |

3. Whichever option you choose, select the 'Facility' option from the list of contract types, and once you have set up the appropriate identifying information, click 'Create'.

Please note that for outline contracts, there is a second page to the creation tab where you may enter the identifying information and other pertinent data.

| Unique Market                                                |                     |   |                            |       |   |   |
|--------------------------------------------------------------|---------------------|---|----------------------------|-------|---|---|
| Reference                                                    | B2317WST380529140   | 8 | 0                          |       |   |   |
| Line Slip Reference                                          | Circe Holdings      |   |                            |       |   |   |
| Authorised Classes of<br>Business and Coverages<br>Ciptional | H3, L3              |   |                            |       |   |   |
| Inception Date                                               | 11/10/2022          | F | Inception Time<br>Optional | 12:00 | ٩ | 0 |
| Expiry Date                                                  | 11/10/2023          | ē | Expiry Time<br>Optional    | 12:00 | ٩ | 0 |
| Timezone                                                     | Greenwich Mean Time | 1 | •                          |       |   |   |

4. A new draft contract document is created with a full or partial set of contract headings appropriate for a facility contract as per LMA guidance. Click on the draft's entry on the platform's main dashboard page to open its overview page. This page displays some summary information along with each stage the contract has reached.

### © Whitespace Software Limited

| Facility Overview | History               | Facility Settings |
|-------------------|-----------------------|-------------------|
| Circe             | Drafts                | Compar            |
| Holdings (1)      | Upload new draft      |                   |
| FACILITY          | Today 12:55<br>Dait 1 |                   |

5. The contract summary box shows the facility's name, the agreement contract's current draft status, a 'Facility' badge, and the contract's UMR reference, as shown above.

Click on the written page icon on the right, under the 'Drafts' heading, to open the contract. The contract will need to be populated with the correct text or, in the case of a digitised document, it will need to be carefully verified against the original.

`// WHITESPACE

Verisk<sup>®</sup>

3 of 16

|                                      | Circe Holdings                                                             | Event       |
|--------------------------------------|----------------------------------------------------------------------------|-------------|
|                                      | Show Edts                                                                  | 문 호 Actions |
| Search                               | CONTRACT DETAILS                                                           | :           |
| CONTRACT DETAILS<br>SECURITY DETAILS | I B2317W5T380529104                                                        |             |
|                                      | LINE SLIP REFERENCE Circe Holdings                                         |             |
|                                      | AUTHORISED CLASSES OF<br>BUSINESS AND COVERAGES                            |             |
|                                      | PERIOD Finant: 3 October 2022<br>To: 3 October 2022<br>Greenwich Maan Time |             |
|                                      | MAXIMUM LIMITS OF LABULTY<br>SUMS INSURED FOR EACH<br>INSURANCE BOUND      |             |
|                                      | SECURITY DETAILS                                                           | 1           |
|                                      | INSURER'S WRITTEN LINE                                                     |             |
|                                      |                                                                            |             |

Detailed discussion of the contract population process is outside the scope of this document. In summary, hover over a contract heading and select 'Edit' to edit its associated text. Click on the three dots in a section heading bar to add a new contract heading ("Add Heading") or section heading ("Add Section Heading Above" or "... Below").

If the facility contract needs to be sectioned, these can be set up in the regular way. Go to either the 'Facility Settings' tab of the contract overview or to the open contract's blue 'Actions' menu, and then select the 'Manage Sections' option. For deeper instructions on working with sections, see (18) to (21) below.

This document is proprietary and confidential. No part of this document may be disclosed in any manner to a third party without the prior written consent of Whitespace Software Limited. Whitespace is part of Verisk.

6. The draft facility contract may be shown for quotes to one or more underwriters. Click on the blue actions button visible when the contract is open and select 'Show for Quote' from the drop-down menu. This opens the insurer selection screen to the 'Open Market' tab. A facility contract cannot be shown to an existing facility.

| E Ξ Actions ▼          | Show for Quote                     |          |
|------------------------|------------------------------------|----------|
| Internal Review        | Jamer Selection > Show to Carriers | Facility |
| Manage Sections        | Select Carrier(s)                  | Search   |
| Show for Quote         | Sedcole Underwriting Co            | •        |
| -                      | Siracusa Insurance                 |          |
| Mark as Firm Order 🛛 😵 | T.D Underwriting                   |          |
| Market Only            | TH Underwriting                    |          |
|                        | D Tomy Underwriting                |          |
|                        | Under States                       |          |
| Export PDF             | VJ Underwriting                    |          |
| Clone as New           | -                                  |          |

Selecting an insurer opens a pane where you can specify either a team or an individual underwriter to show the draft to.

| wher Selection > Show To Carriers |             |
|-----------------------------------|-------------|
| Messina Insurance Company         | 1           |
| All Risks                         | 0           |
| Francis Bolli                     |             |
| Oriana Civile                     |             |
| Carlo Ponti                       |             |
| Aviation                          | 0           |
| Carlo Ponti                       |             |
| Cyber Risks                       | 0           |
| Sophia Sciascia                   |             |
| Nuclear Risk                      | 0           |
| Francis Bolli                     |             |
| Carlo Ponti                       |             |
|                                   | Cancel Next |

Click 'Next' to return to the 'Open Market' tab, and either select further underwriters at different insurers to include, or click the 'Show' button. You can show the contract again later as required.

7. Once the facility agreement contract is ready to progress, open the most recent instance of the contract, press the blue 'Actions' button, and select 'Mark as Firm Order' from the drop-down menu as shown in (6) above.

A new 'Firm Order' copy of the selected contract is created and shown at the top of the overview page, including a 'Written Lines' progress bar showing the percentage of the contract taken up so far. It is blank, initially.

|                                 | Circe Holdings |                                  |
|---------------------------------|----------------|----------------------------------|
| Facility Overview               | History        | Facility Settings                |
| Circe<br>Holdings               | Firm Orders    | ox.                              |
| Firm Order<br>B2317WST380529104 | Today 16:45    | Internal Review Show To Carriers |

8. Click on the blue 'Show to Carriers' button under the progress bar to select the underwriters who will be party to the facility. As per (6) above, the 'Open Market' tab lets you select precisely which underwriters to show the firm order to at the chosen insurer.

| 31104411         |                                             |                                                                                   |              |
|------------------|---------------------------------------------|-----------------------------------------------------------------------------------|--------------|
| arrier Selection | > Participation Role & Line Guidance > Show | v To Carriers                                                                     |              |
|                  | Open Market                                 | Facility                                                                          |              |
| Select Carrie    | er(s)                                       | Search                                                                            |              |
| \//              | T.D Underwriting                            | Team: All Flisks                                                                  | ×            |
| Princes          | Palermo Insurance Inc                       | Team: All Risks<br>Line Guidance 30 -<br>0 Suggested stamp(s)<br>Lead Underwriter | ×            |
| MESSINA          | Messina Insurance Company                   | Team: All Risks                                                                   | ×            |
| 8 Underwiting    | MCN Underwriting                            | J Sullivan / All<br>(hoometere)                                                   | ×,           |
|                  |                                             | Cancel Record Off-Platform I                                                      | ines Proceed |

If you marked an underwriter's quote as your firm order, that specific underwriter will already be selected as a recipient, and they will be provisionally set as the facility leader. Their suggested line guidance will also be remembered. These details can be changed before showing, and an underwriter can be deselected by clicking the red 'x' to the right hand side of their information bar.

9. When selecting either a team or an individual to show the firm order to, you can click 'Add Carrier(s)' to return to the 'Open Market' tab and select more underwriters to include, or you can click 'Proceed' to progress to the 'Participation and Line Guidance' pane.

#### © Whitespace Software Limited

`// WHITESPACE

Verisk<sup>a</sup>

This document is proprietary and confidential. No part of this document may be disclosed in any manner to a third party without the prior written consent of Whitespace Software Limited. Whitespace is part of Verisk.

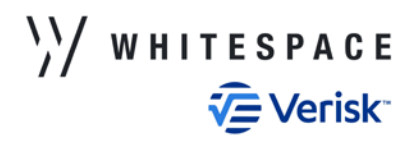

6 of 16

| Messina Insurance Company | î  |
|---------------------------|----|
| lisks                     | 0  |
| Francis Bolli             | •  |
| Oriana Civile             | 0  |
| Carlo Ponti               |    |
| tion                      | 0  |
| Carlo Ponti               |    |
| er Risks                  | 0  |
| Sophia Sciascia           |    |
| lear Risk                 | Ο. |

Selecting 'Proceed' at the 'Open Market' tab also takes you to the 'Participation and Line Guidance' pane. You may still return from that pane to add further participants before showing. You may also show the firm order again any number of times before signing the contract.

10. The 'Participation and Line Guidance' pane allows you full control over the facility's default roles and line guidance. Every participant has to be assigned a non-zero line guidance percentage and a participation role before you will be allowed to proceed. You may also choose to suggest a signing stamp to any number of participants.

| Carrier Selection                  | Participation Role & Line Gui          | idance > Show To Carriers                            |               |                                              |                                              |   |
|------------------------------------|----------------------------------------|------------------------------------------------------|---------------|----------------------------------------------|----------------------------------------------|---|
| Carrier                            |                                        | Participation Role                                   | Line Guidance |                                              | Suggested Stamps<br>(Optional)               | Î |
| P=                                 | Palermo Insurance Inc<br>Isam: Al Raks | Default<br>Declaration Role                          | 20            | 96                                           | Suggest Stamps                               |   |
| -                                  | Bemove Change Team                     | Notity Party 🔍 🗸                                     | Add Range     |                                              |                                              |   |
| T.D Underwriting<br>Team: Al Riska | Default<br>Declaration Role            | 25                                                   | %             | Uoyd's Underwriter<br>Syndicate No. 2350 TSD | •                                            |   |
| //                                 | Bernove Change Team                    | Agreement Par 🗸 🗸                                    | Add Range     |                                              | Suggest Stamps                               |   |
| Messina Insurance                  | Default                                | 15                                                   | %             | Suggest Stamps                               |                                              |   |
| MERSINA                            | Tourn: All Risks                       | Declaration Role                                     | Add Range     |                                              |                                              |   |
| 1                                  | Remove Chapae Team                     | Leader<br>Agreenent Party                            |               |                                              |                                              |   |
| 8                                  | MCN Underwriting<br>Isam: Marine       | Notify Party<br>Non-Notify Party<br>Declaration Role | 40            | %                                            | Lloyd's Underwrter<br>Syndicate No. 1234 GHM | • |
|                                    | Bernove Change Team                    | Lunder 🗸 🗸                                           | Add Range     |                                              | Suggest Stamps                               |   |

Please note that since you may show the firm order on more than one occasion, you do not have to pick one underwriter as a facility leader. Similarly, the only requirement regarding line guidance is that each line be greater than 0 and not exceed 100%. However, a facility contract without an agreed facility leader cannot progress past the firm order stage, and if the written lines exceed 100%, then they will need to be written down before signing can be completed.

11. As lines are written on the facility contract, the overview page will update to indicate this progress.

This document is proprietary and confidential. No part of this document may be disclosed in any manner to a third party without the prior written consent of Whitespace Software Limited. Whitespace is part of Verisk.

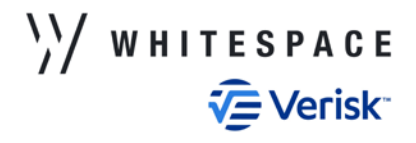

| Written Lines:            |                                                                                                    |                                                                                                    |
|---------------------------|----------------------------------------------------------------------------------------------------|----------------------------------------------------------------------------------------------------|
| 25% 15%                   |                                                                                                    | 10%                                                                                                    |
| Contract Leader           |                                                                                                    |                                                                                                    |
| MCN Underwriting          | 40%                                                                                                    | 0                                                                                                    |
|                           | Leader                                                                                                    |                                                                                                    |
| T.D Underwriting          | 25%                                                                                                    | 0                                                                                                    |
|                           | Agreement Party                                                                                                    |                                                                                                    |
| Palermo Insurance Inc     | 20%                                                                                                    | 0                                                                                                    |
|                           | Notify Party                                                                                                    |                                                                                                    |
| Messina Insurance Company | 15%                                                                                                    | 0                                                                                                    |
|                           | Non-Notify Party                                                                                                    |                                                                                                    |
|                           | Written Lines:<br>25% 15%<br>Contract Leader<br>MCN Underwriting<br>T.D Underwriting<br>Palermo Insurance Inc<br>Messina Insurance Company | Written Lines:<br>26% 15%<br>Contract Leader<br>MCN Underwriting 40%<br>Leader<br>T.D Underwriting 25%<br>Agreement Party<br>Palermo Insurance Inc 20%<br>Notify Party<br>Messina Insurance Company 15%<br>Non-Notify Party |

Underwriters who have written their line receive a tick after their line percentage on the overview screen, and the cumulative total percentage is shown at the end of the progress bar, which fills up with written line percentages in the order that they are received.

12. Once the facility leader has written their line, the contract may be signed. Click on the document icon under the firm order heading to open it, click on the blue 'Actions' button, and select 'View Written Lines' from the drop-down menu. The leader's stamp appears at the top of the list. Click the 'Sign Lines' bar at the bottom of the list of stamps to progress to the signing screen.

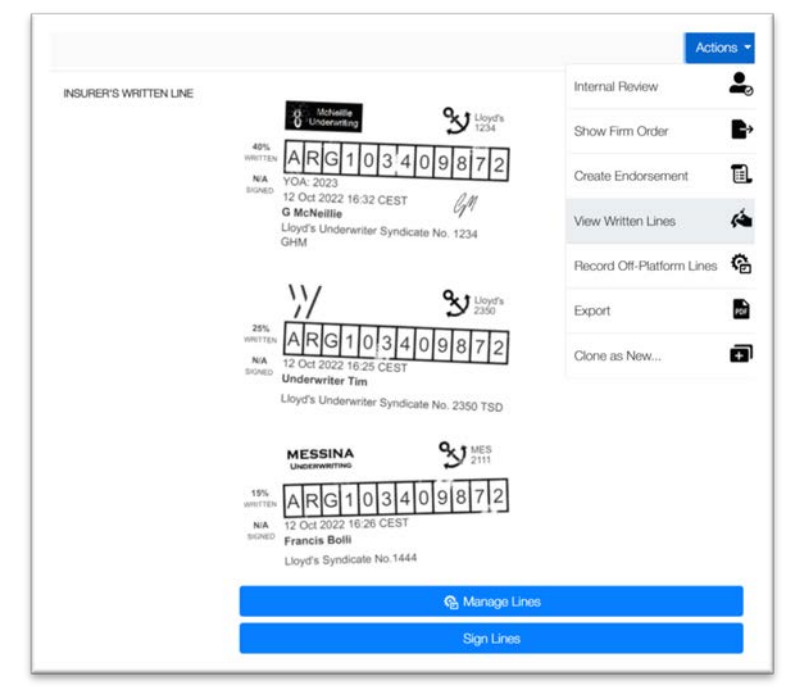

If an underwriter has declined the facility or is unresponsive, leaving the written lines at less than 100%, the contract can still be finalised.

13. Lines can be written down if necessary from the 'Sign Lines' pane, but they cannot be increased above the written line. Before you are able to sign, the 'Intended Total' and 'Signed Total' percentages must match. This value must be greater than 0, and cannot exceed either the 'Written Total' or 100%.

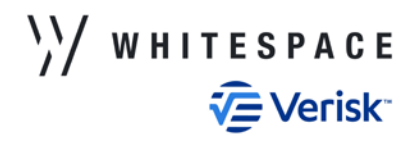

| Intended Total 80                             |         |        | Number Of Decimals | auto     |
|-----------------------------------------------|---------|--------|--------------------|----------|
| Carrier                                       | Written | Signed |                    | To Stand |
| Lloyd's Underwriter Syndicate No. 1234<br>GHM | 40%     | 40%    |                    |          |
| Lloyd's Underwriter Syndicate No. 2350<br>TSD | 25%     | 25%    |                    |          |
| Lloyd's Syndicate No.1444                     | 15%     | 15%    | Ľ                  |          |
| Total                                         | 80%     | 80%    |                    |          |

Changing the 'Intended Total' percentage will recalculate the 'Signed' percentages of all participants unless their line is marked to stand. You may also edit a specific line's percentage by clicking on the pencil icon to the right of the signed percentage value.

Click the blue 'Sign' button to finalise the facility contract.

14. You may now make declarations to the facility.

### Showing Declarations

15. Several of the Whitespace Platform's contract creation options allow you to specify that the new contract you are creating is a declaration. These include digitising a contract, creating a full contract or outline contract, and using a declaration template that has already been created.

| Digitise              | Create ×          |
|-----------------------|-------------------|
| Creating new placemer | nt. (DECLARATION) |
| Placemen              | t Type            |
| Full Contract         | ~                 |
| UMF                   | 1                 |
| B2317WST380529188     |                   |
| Risk Na               | ime               |
| Harborfield           |                   |
| Insurance             | Туре              |
| Insurance             | ~                 |
| Contract              | Туре              |
| Open Market           |                   |
| Facility              |                   |
| Declaration           |                   |
| Cancel                | Create            |

9 of 16

Please note that contracts of the 'Open Market' type can be freely shown to facilities without restriction. If an open market contract is shown to a facility, a contract heading identifying the facility agreement's UMR reference is inserted into the contract, and its contract type is updated to 'Declaration'.

16. Once created, the draft declaration must be checked and/or populated with data as per (5) above.

17. The process of progressing a declaration from an unshown draft to a shown firm order is broadly similar to that described above for facility contracts.

It is important to note that on the Whitespace Platform, a contract of type 'Declaration' cannot be shown to individual underwriters via the 'Open Market' tab until after it has been shown to at least one facility. Before then, the 'Open Market' tab is greyed out and not selectable. Once it has been shown to at least one facility, it can be then shown freely, including via the 'Open Market' tab to individuals, including those already participating as part of a facility.

| acility Selection > Carrier Selection > Show To Carriers |          |  |
|----------------------------------------------------------|----------|--|
| Open Market                                              | Facility |  |
| Select Facilities (Sorted by latest activity)            | Search   |  |
| F Encidus                                                |          |  |
| F Demeter Association                                    |          |  |
| Circe Holdings                                           |          |  |
|                                                          |          |  |

18. To section a declaration, either click on the 'Risk Settings' tab at the top right of the contract overview page, or open the contract and click the blue 'Actions' button. In either case, click on the blue 'Manage Sections' button.

| Flisk Overview                       | History                                                              | Risk Settings                   |
|--------------------------------------|----------------------------------------------------------------------|---------------------------------|
| Harborfield                          | BT Broker Tim<br>All Risks                                           | Owner<br>Broker Tim (All Risks) |
|                                      | Risk Name                                                            |                                 |
| Request to Quote<br>2317WST380529188 | Notifications<br>Enable push notifications for changes to this Risk? |                                 |
|                                      | (The owner always receives notifications.) Sections                  | Manage Sections                 |
|                                      | (Not a multi-section placement.)                                     | Add Label                       |
|                                      | (No active labels.)                                                  |                                 |

19. The 'Manage Sections' pane shows a list of currently named sections. When first opened, it will show one blank entry box saying 'Add New Section'. As soon as you start typing in that box, another blank entry will appear beneath it. You can add as many sections as you like, click between them freely and revise their text, or remove them entirely by selecting the red 'x' at the end of the line.

| *****           |  |
|-----------------|--|
| Add New Section |  |

Clicking 'Save' will add the displayed sections to the contract.

Sections can be freely edited or removed until they have been shown to an underwriter, and also added to further until the contract is signed.

20. Section names are available as direct data tags that can be applied to the text under taggable contract headings. They are used to specify that the associated pieces of tagged data are being part of one section or another. This section information is then visible to the underwriter as data when the contract is at the firm order stage.

Section-specific information may also be specified manually in the contract text.

| CONDITIONS    |                                                                                                    | Conditions Summary               |        |
|---------------|----------------------------------------------------------------------------------------------------|----------------------------------|--------|
|               | *                                                                                                    | 1 2 3 +                          |        |
| E E<br>Cancel | Applicable to each and every claim other than total loss/ constructive total loss/ arranged total loss -     Aircraft type: Boeing 777X                                                                                                    | O Sections Sections              | 4      |
| Save          | Amount: USD 200,000<br>Nevertheless, in the event of an incident arising hereon involving the application of more than one<br>deductible, then only one deductible shall apply (being the highest applicable) as an aggregate<br>deductible for all losses ansing out of that incident.                             | Clause Reference<br>Deductibles  | ~      |
|               | Passenger Baggage: USD 5,000 any one claim.<br>Cargo Lisbility: USD 10,000 any one claim.<br>Is not applicable to claims when arising out of fire, wind, tornado, cyclone, typhoon, flood, hail, theft,<br>lightning, explosion, earthquake or tidal wave, or to claims arising out of an accident to the carrying. | Clause Name<br>Hull All Risks:   | ~      |
|               | aircraft or conveyance.<br>Is not applicable to claims ansing under the Extended Coverage Endorsement (Aviation Liabilities)                                                                                                    | Coverage Ø                       | + Add  |
|               | AVMS/2E, or to claims arising out of an accident to the carrying aircraft or conveyance.<br>Unearned Premium Insurance.<br>Non-Avidance Lichtley Clause AVMS0.                                                                                                    | Coverage Type 🔞                  | + Add  |
|               | Severability of Interest Clause, as per form.<br>5 day(s) missing Aircraft Clause.<br>50(50 Provisional Claims Settlement Clause AVS 103.                                                                                                    | Coverage Amount @<br>USD 200,000 | ~      |
|               | Nuclear Risks Exclusion Clause AVN38B.<br>Noise and Pollution and other Perils Exclusion Clause AVN46B, not applicable to hull or spares claims and                                                                                                    | Coverage Basis 😡                 | + Add  |
|               | to liability claims to passengers, baggage, cargo or mail and with paragraph 1(b) not applicable to<br>pollution or contamination of products solid or supplied by the Insured.<br>Were killionian and Other Derle Servicine Churse (MMBR but in respect of liability opurane.                                      | Coverage Subject Matter          | (+ Add |
|               | agree to delete all paragraphs other than (b) subject to the Extended Coverage Endorsement (Aviation<br>Liabilities) AVNS/2E paragraph 3 sub limit, as specified in the Liabilities Sum Insured                                                                                                    | Perils Included @                | + Add  |
|               | Contracts (Rights of Third Parties) Act 1999 Exclusion Clause AVN72.<br>Date Recognition Exclusion Clause AVN2000A.<br>Date Recognition Limited Coverage Clause AVN2001A.<br>Asbestos Exclusion Clause 2488AGM00003 (applicable to Liabilities coverage only).                                                      | Perils Excluded @                | (+ Add |

Please see the guide 'Tagging a Whitespace Contract with Direct Data' for instructions on using tags with sections.

### © Whitespace Software Limited

21. Once you advance a sectioned contract to the firm order stage, its sections are displayed clearly on the contract overview page. Each section has its own progress bar and list of participants. Facility leaders are shown in bold and other participants are added as they are bound or written. If a section has been assigned a section leader, that underwriter is clearly labelled as such.

| Risk Overview            | History                       | Risk Settings         |
|--------------------------|-------------------------------|-----------------------|
|                          | Compare                       | + Endorsement 3 Se    |
| Dual Firm Orders         |                               |                       |
| Aviation                 | Written Lines:<br>Section One | 07                    |
| SECTIONED<br>DECLARATION | Section Lander                | 50%                   |
| B2317WST380529195        | 1.0 Onderwinding              | Leader                |
|                          | Section Two                   | 0 01                  |
|                          | Section Three                 |                       |
|                          | Circe Holdings                | 30% 30% 100           |
|                          | Palermo Insurance Inc         | 40% (<br>Leader       |
|                          | Messina Insurance Company     | 30% (<br>Notify Party |
|                          | T.D Underwriting              | 30% (<br>Notify Party |
|                          | . Intern                      | al Beview             |

22. When showing a form order declaration, facilities and open market underwriters are chosen in broadly the same way as when showing the original facility contract, as per (6) through (10) above.

| cety seecton > Hertopation Hole & Line Guidance > Show to Carrie |                    |                         |                  |
|------------------------------------------------------------------|--------------------|-------------------------|------------------|
| Demeter Association                                              |                    |                         |                  |
|                                                                  |                    | Order To This Facility: | 30 %             |
| Risk Leader                                                      |                    | Edit D                  | eclaration Line  |
| Cartler                                                          | Participation Role | Facility Line           | Declaration Line |
| Messina Insurance Company<br>Team: Al Risks                      | Leader 🗸 🗸         | 20 %                    | 6 %              |
| T.D. Underwriting<br>Tearr: All Fisks                            | Notily Party 🗸 🗸   | 20 %                    | 6 %              |
| MCN Underwriting<br>Tearre: All                                  | Notily Party 🗸 🗸   | 15 %                    | 4.5 %            |
| Palermo Insurance Inc<br>Isam: Al Risks                          | Notify Party 🗸 🗸   | 45 %                    | 13.5 %           |
|                                                                  |                    | Total:                  | 30 %             |

The percentage order to be made to the facility is specified in the 'Order To This Facility' text box. Participation roles can be changed by selecting other roles from the drop-down list next to each underwriter. There must be exactly one leader before the firm order can be placed, and the leader must be confirmed as an intended recipient of the contract by ticking the box at the far right of their participation line. Only the leader can receive the firm order at this stage. All other roles have the recipient box greyed out.

#### © Whitespace Software Limited

22. Declarations to individual participants can be adjusted by toggling the 'Edit Declaration Line' switch. This option overrides the 'Order To This Facility' value.

An individual participant's line can be increased from the default value as well as decreased, provided that the total percentage does not exceed 100%. Declaration lines cannot be zero, and if a participant is to be removed from the declaration, they should have their participation role set to 'Does Not Apply'.

| acility Selection > Participation Role & Line Guidance > Show To Carrier | 6                                                                             |                         |                  |
|--------------------------------------------------------------------------|-------------------------------------------------------------------------------|-------------------------|------------------|
| Encidus                                                                  |                                                                               |                         |                  |
|                                                                          |                                                                               | Order To This Facility: | 96               |
| Risk Leader                                                              |                                                                               | Edit D                  | eclaration Line  |
| Carrier                                                                  | Participation Role                                                            | Facility Line           | Declaration Line |
| MCN Underwriting                                                         | Laader 🗸 🗸                                                                    | 40 %                    | 50 %             |
| T.D Underwriting<br>Team: Al Riska                                       | Agreement Part 🐱                                                              | 25 %                    | 5 %              |
| Messina Insurance Company<br>Team: At Riska                              | Non-Notily Part 🐱                                                             | 15 %                    | 3 %              |
|                                                                          | Leader<br>Agreement Party<br>Notly Party<br>Non-Notly Party<br>Does Not Acoly | Total:                  | 58 %             |

23. Please note that in the process of showing a declaration to multiple facilities and open market underwriters, you can only show to one facility in one operation. There is no 'Add Carrier' option when showing a declaration to a facility. You will need to click 'Show to Carriers' a second time to show to a second facility, a third time to show to a third, and so on. However, multiple open market underwriters can be selected as part of one operation.

| Carrier Select | ion > Participation Role & Line Gu      | idance > Show To Carriers |               |    |                                |  |
|----------------|-----------------------------------------|---------------------------|---------------|----|--------------------------------|--|
| Available L    | ine: 20                                 |                           |               |    |                                |  |
| Carrier        |                                         | Participation Role        | Line Guidance |    | Suggested Stamps<br>(Optional) |  |
| Duran          | Palermo Insurance Inc<br>Team: Al Risks | ) Leader                  | 20            | 96 | Suggest Stamps                 |  |
|                | Bernove Channe Team                     |                           | Add Range     |    |                                |  |
| MERSINA        | Messina Insurance                       | Leader                    | 6             | %  | Suggest Stamps                 |  |
|                | Team: All Hisks<br>Bernow Chappe Team   |                           | Add Range     |    |                                |  |
|                | AXAXL<br>Team: Marine Hull & War        | Leader                    | 10            | %  | Suggest Stamps                 |  |
| P#A            | Remove Charlos Team                     |                           | Add Range     |    |                                |  |
| -              | MCN Underwriting<br>Team: All           | Leader                    | 10            | %  | Suggest Stamps                 |  |
| - Constant     | Bemove Change Team                      |                           | Arid Bange    |    | *                              |  |

24. If the declaration you are showing is sectioned, facility participation is chosen strictly on a section by section basis. The options available are extremely flexible and remain independent. So each section may have a different order to the facility, declaration lines can be edited for each section individually, the facility may be selected as the section leader for one section and not for another, and facility members' participation roles may even be different between sections.

### © Whitespace Software Limited

| how Declaration Firm Order                                               |                    |                         |                  |   |
|--------------------------------------------------------------------------|--------------------|-------------------------|------------------|---|
| cility Selection > Participation Role & Line Guidance > Show To Carriers |                    |                         |                  |   |
| Circe Holdings                                                           |                    |                         |                  |   |
| Section One                                                              |                    | Order To This Facility: | 0 %              | ~ |
| Section Three                                                            |                    | Order To This Facility: | 100 %            | ^ |
| Section Leader                                                           |                    | Edit C                  | eclaration Line  |   |
| Carrier                                                                  | Participation Role | Facility Line           | Declaration Line |   |
| Palermo Insurance Inc<br>Team: All Pisks                                 | Leader V           | 40 %                    | 40 %             | • |
| T.D Underwriting<br>Team: All Pieks                                      | Notify Party 🗸     | 30 %                    | 30 %             |   |
| Messina Insurance Company<br>Team: All Risks                             | Notify Party 🗸     | 30 %                    | 30 %             |   |
|                                                                          |                    | Total                   | 100 %            |   |
| Section Two                                                              |                    | Order To This Facility: | 20 %             | ^ |
| Section Leader                                                           |                    | Edit D                  | eclaration Line  |   |
| Carrier                                                                  | Participation Role | Facility Line           | Declaration Line |   |
| Palermo Insurance Inc<br>Team: All Risks                                 | Leader ~           | 40 %                    | 8 %              | 0 |
| Maceina Incuranna Comnanu                                                |                    |                         |                  |   |

To select a section to show to a given facility, click on the checkbox next to the section name. This will then expand that section's declaration pane, providing access to the options already described.

25. Once the facility leader has written their line on the declaration or declaration section, you are then able to work with other participants. Click to show the firm order again.

| acility Selection > Participation Role & Line Guidance > Sho | w To Carriers      |
|--------------------------------------------------------------|--------------------|
| Open Market                                                  | Facility           |
| Select Facilities (Sorted by latest activity)                | Search             |
| F Demeter Association                                        |                    |
| Circe Holdings                                               | Shown - Incomniete |

Facilities you have already shown to will be highlighted with a surrounding black box, and the label 'Shown – Incomplete'. Click on that facility name to open the declaration line pane a second time.

26. The leader's line is greyed out, and cannot be altered, but other participants may still have their details adjusted as per (22) above. Agreement parties must be shown the declaration via this pane by ticking the intended recipient box at the end of their declaration line. Only agreement parties may be sent the declaration at this stage. Notify and non-notify parties cannot be selected as declaration recipients, but may still have their lines adjusted.

#### © Whitespace Software Limited

\// WHITESPACE

| Ity Selection > Participation Role & Line Guidance > Show To Carriers |                    |                       |                  |   |
|-----------------------------------------------------------------------|--------------------|-----------------------|------------------|---|
| Circe Holdings                                                        |                    |                       |                  |   |
|                                                                       |                    | Order To This Facilit | y:               | % |
| Risk Leader                                                           |                    | Edit                  | Declaration Line |   |
| Carrier                                                               | Participation Role | Facility Line         | Declaration Line |   |
| Palermo Insurance Inc<br>Titum: Al Piaks                              | Leader 🗸 🗸         |                       | 6 20             |   |
| Messina Insurance Company<br>Team: All Plaka                          | Agreement Part 🗸   | 30 5                  | 6 15             | % |
| T.D Underwriting<br>Team: All Risks                                   | Notify Party 🗸 🗸 🗸 | 30 9                  | 6 15             | % |
|                                                                       |                    | Tot                   | al: 50           | % |

\// WHITESPACE

Verisk<sup>®</sup>

14 of 16

To save changes to notify and non-notify participant lines and to send the declaration to the selected agreement parties, click 'Done'. Adjustments can be made to any line that has not yet been either written or bound.

27. Notify and non-notify participants can be bound once the leader has written their line. To bind these participants, open the firm order, click the blue 'Actions' button, and select 'View Written Lines'. Each facility participating in the contract has its own entry in the written lines, indicated by its name in italics. The facility leader's details and stamp are at the top of this entry.

| INSURER'S WRITTEN LINE | Circe Holdings                                                                                    |                 |                            |                           |
|------------------------|---------------------------------------------------------------------------------------------------|-----------------|----------------------------|---------------------------|
|                        | Facility Breakdown:                                                                               |                 |                            |                           |
|                        | Participant                                                                                       | Facility Line % | Written Declaration Line % | Signed Declaration Line % |
|                        | Palermo insurance inc                                                                             |                 |                            |                           |
|                        | Lloyd's Underwriter Syndicate No. 1231 PAL                                                        | 40%             | 20%                        | N/A                       |
|                        | NIA YOA: 2022<br>SIGNED 13 Oct 2022 13:54 CEST<br>Dave Ruggero<br>Lloyd's Underwriter Syndicate I | NO. 1231 PAL    |                            |                           |
|                        | Bind Notify                                                                                       | Parties (B2317  | WST380529129)              |                           |
|                        |                                                                                                   |                 |                            |                           |

If the declaration is sectioned, each section will have its own list of facility entries and other written lines.

At the bottom of the entry is a blue bar labelled 'Bind Notify Parties' followed by the UMR reference identifier of the facility's agreement contract. The blue 'Manage Lines' bar appears after all facility entries and open market underwriter's lines. To bind the notify and non-notify parties, click on the 'Bind Notify Parties' bar. Note that even if there are only non-notification parties remaining on the declaration, they must still be bound in this way.

This document is proprietary and confidential. No part of this document may be disclosed in any manner to a third party without the prior written consent of Whitespace Software Limited. Whitespace is part of Verisk.

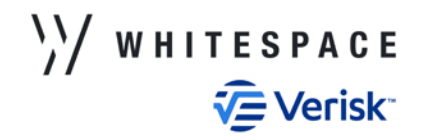

28. Once the notify and non-notify parties have been bound, their written lines are added beneath the facility leader's line in the facility entry.

| Facility Desidence                                                                                   |                 |                           |                           |
|----------------------------------------------------------------------------------------------------|-----------------|---------------------------|---------------------------|
| Partopant                                                                                            | Facility Line % | Writen Declaration Line % | Signed Declaration Line % |
| TD Underwriting                                                                                      |                 |                           |                           |
| Löpef's Underenter Sandkale No. 2000 1520                                                            | 20%             | 65.                       | NA                        |
| Plántic Inscience Inc                                                                                |                 |                           |                           |
| Losef's Underentar Sandkade No. 1227.798                                                             | 45%             | 13.0%                     | NA                        |
| MCN Childmanting                                                                                     |                 |                           |                           |
| Liter's Syndrate 1345                                                                                | 15%             | 4.9%                      | NA                        |
| »<br>)/                                                                                              | 39 Harts        |                           |                           |
| NA<br>NA<br>YOA: 2023<br>13 Oct 2022 14:21 CEST<br>Underwriter Tim<br>Lloyd's Underwriter Syndicates | No. 2350 TSD    |                           |                           |
| Para ARGIIO340                                                                                       | 3 13m           |                           |                           |
| NA<br>NOVED 13 OCT 2022 14 27 CEST<br>Dave Ruggero<br>Uoyd's Underwriter Syndicate                   | No. 1231 PAL    |                           |                           |
| 8 Underweiting                                                                                       | N Lingth        |                           |                           |
| 43% ARG10340<br>NA 13 Oct 2022 14:27 CEST<br>G McNeille                                              | 9872            |                           |                           |
| Lloyd's Syndicate 1345                                                                               | . A Marcard     |                           |                           |
|                                                                                                    | di wanago r     | 198                       |                           |
|                                                                                                    |                 |                           |                           |

29. Once the leader has written their line and notify/non-notify parties have been bound, the 'Sign Lines' bar is shown below the 'Manage Lines' bar. Please note that the contract may be finalised without the participation of agreement parties. To complete the contract, click the 'Sign Lines' bar.

| ntended Total 82                              |         | Nun    | nber Of Decima | la auto 🔨 |
|-----------------------------------------------|---------|--------|----------------|-----------|
| Carrier                                       | Written | Signed |                | To Stand  |
| Lloyd's Underwriter Syndicate No. 1234<br>GHM | 8%      | 8%     |                |           |
| Lloyd's Underwriter Syndicate No. 1231<br>PAL | 20%     | 20%    | Ľ              |           |
| Lloyd's Underwriter Syndicate No. 2350<br>TSD | 15%     | 15%    |                |           |
| Messina Corporate LIRMA A1745                 | 15%     | 15%    | Ľ              |           |
| Lloyd's Underwriter Syndicate No. 2350<br>TSD | 6%      | 6%     | Ľ              |           |
| Lloyd's Underwriter Syndicate No. 1231<br>PAL | 13.5%   | 13.5%  |                |           |
| Lloyd's Syndicate 1345                        | 4.5%    | 4.5%   | Ľ              |           |
| Total                                         | 82%     | 82%    |                |           |

The Sign Lines pane shows all the underwriters participating in the declaration, identified by the business name of the stamp that they have applied to the contract. Underwriters are grouped by the facility that they are part of, with the facility leaders coming first, but these facilities are not specifically identified. If an underwriter has used the same stamp as part of multiple participating facilities, that stamp will have two separate entries.

The intended total and individual signed percentages may be adjusted as per (13) above. Lines may be signed down but not increased, and the intended total and signed total must match.

### © Whitespace Software Limited

30. If the declaration is sectioned, the sections are displayed as separate entries in the 'Sign Lines' box. Each functions identically as per (29) above, and changes to the information for one section is not reflected in other sections.

| Se                                            | ction One - | 100%   |                    |          |
|-----------------------------------------------|-------------|--------|--------------------|----------|
| Intended Total 100                            |             |        | Number Of Decimals | auto 🗸   |
| Carrier                                       | Written     | Signed |                    | To Stand |
| Lloyd's Underwriter Syndicate No. 2350<br>TSD | 50%         | 50%    | Ľ                  |          |
| Lloyd's Underwriter Syndicate No. 1231<br>PAL | 30%         | 30%    | Ľ                  |          |
| Lloyd's Syndicate No.1444                     | 20%         | 20%    |                    |          |
| Total                                         | 100%        | 100%   |                    |          |
| Se                                            | ction Two - | 100%   |                    |          |

31. To complete the declaration, click the blue 'Sign' button. The finalised declaration is displayed at the top of the contract overview. The list of signed lines is shown below the finalised progress bar. If there is a contract leader, they are listed first. Each facility is grouped together as a single titled entry, with the facility leader listed at the top of that entry.

|     | HISK Settings           | HISTORY                                                    | BEVIEW                                                                                                    | HISK OVE      |
|-----|-------------------------|------------------------------------------------------------|----------------------------------------------------------------------------------------------------|---------------|
| rse | Compare + Endo          |                                                            |                                                                                                    |               |
|     |                         |                                                            | Signed                                                                                                    | Harbor        |
| 829 | 0% 14% (5) 1            | Signed Lines:<br>(8%) 20% 15% 15% 15% 0<br>Contract Leader | The second second secon | View          |
| e   | 8%<br>Leader            | Encidus<br>MCN Underwriting                                | Today 15:06                                                                                                    | Signed Signed |
|     |                         | Circe Holdings                                             | 25117                                                                                                    | B2317W5138052 |
| e   | 20%<br>Leader           | Palermo Insurance Inc                                      |                                                                                                    |               |
| •   | 15%<br>Non-Notify Party | Messina Insurance Company                                  |                                                                                                    |               |
| •   | 15%<br>Non-Notify Party | T.D Underwriting                                           |                                                                                                    |               |
|     |                         | P Demeter Association                                      |                                                                                                    |               |
| e   | 6%<br>Leader            | T.D Underwriting                                           |                                                                                                    |               |
| e   | 13.5%<br>Notify Party   | Palermo Insurance Inc                                      |                                                                                                    |               |
| 6   | 4.5%<br>Notify Party    | MCN Underwriting                                           |                                                                                                    |               |

© Whitespace Software Limited